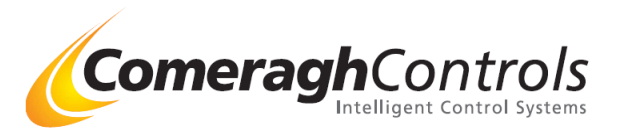

# iCon

# **System Installation Manual**

## Ver 18.06.01.xx

## **Title Page**

© 2006 Comeragh Controls Ltd

No part of this document may be reproduced by any process without the prior written permission from Comeragh Controls Ltd.

The information in this document is provided for reference only. While every effort has been made to make sure it is accurate and complete, Comeragh Controls Ltd does not accept any liability arising out of the application or use of the information or products described herein. Moreover, Comeragh Controls Ltd reserves the right to alter specifications or procedures without notice.

This document may contain or refer to information or products protected by copyright or patents and does not convey any license under the patent rights of Comeragh Controls Ltd nor the rights of others.

All products referred herein are trademarks of their respective owners.

#### **Publication details:**

*Title:* iCon Heating Control System - Installation Manual *Issue Date:* 22-10-13 *Part Number:* CC-iConSIM

#### **Produced by:**

Product Support Department Comeragh Controls Ltd Upper Irish Town Clonmel Co. Tipperary

WARNING!

#### DO NOT ATTEMPT TO INSTALL THE ICON WITHOUT SWITCHING OFF THE ELECTRICAL SUPPLY.

A QUALIFIED ELECTRICIAN AND/OR PLUMBER SHOULD CARRY OUT INSTALLATION OF THE ICON.

#### POWER MUST BE DISCONNECTED BEFORE OPENING THE I/O CONTROLLER ENCLOSURE.

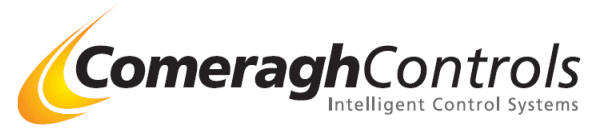

## Contents

| 1. | Introdu                 | ction                                                              | .3      |
|----|-------------------------|--------------------------------------------------------------------|---------|
| 2. | System                  | Wiring                                                             | .4      |
| 2. | 1 Co                    | mmunication Wiring (I/O Model R16)                                 | .4      |
|    | 2.1.1                   | Communication Wiring Layout                                        | .4      |
|    | 2.1.2                   | Cable Type                                                         | .5      |
|    | 2.1.3                   | Communication Connection – Pin Outs (I/O Model R16)                | .5      |
|    | 2.1.4                   | Termination                                                        | .5      |
| 2. | 2 Lo                    | gic I/O Unit Wiring (I/O Model R16)                                | .6      |
|    | 2.2.1                   | I/ O Wiring (Model R16)                                            | .6      |
|    | 2.2.2                   | Wiring a Logic Box with no Sensors or console (I/O Model R16)      | .7      |
|    | 2.2.3                   | Wiring Inputs                                                      | .7      |
|    | 2.2.4                   | Addressing I/O Module (I/O Model R16)                              | .8      |
| 3. | Touch S                 | Screen Console                                                     | .9      |
| 4. | Temper                  | ature Settings                                                     | .1      |
| 5. | Sensor.                 | Ŭ                                                                  | .1      |
| 5  | 1 No                    | ormal (End User) Mode of Operation                                 | .2      |
|    | 5.1                     | Normal (End User) Mode of Operation – UFH, RAD & Probe type sensor | .2      |
| А  | uto opti                | mization                                                           | .4      |
| 5  | 2 So                    | nson (as764) Engineering Level                                     | Q       |
| 5. | $\Delta$ Sc.<br>To Ente | isor (cc/04) Engineering Level                                     | 0.<br>8 |
|    | To Mov                  | re Between Parameters                                              | .0<br>8 |
|    | То Моу                  | e Decween Futurneers                                               | .0      |
|    | Sensor                  | Parameters                                                         | .0      |
|    | Exampl                  | e: Setup Sensor as a Zone Sensor with Secondary Zone               | .8      |
|    | Sensors                 | Types (Ver 18.04.00 and beyond)                                    | .9      |
| 6. | Stat Syn                | nbols                                                              | 10      |
|    | Home C                  | Owner (Normal Mode)                                                | 10      |

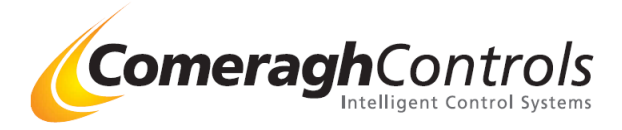

## 1. Introduction

## 1.1 Scope

The scope of this document covers the installation of the ICON Heating Control System.

## 1.2 Purpose

The purpose of the document is to provide the relevant information to enable the distributor install the ICON Heating Control System.

#### **<u>1.3</u>** Product Description

The *ICON* is a complete heating & hot water management system. The system controls energy sources such as a boiler, geothermal pump, and solar panels through to energy exchangers such as underfloor heating, radiators and hot water cylinder in a single package. Management is from a central console, which schedules up to 32 zones.

#### 1.4 System Components

The system comprise of the following components

| System Component   | Model  | Description                                                  |
|--------------------|--------|--------------------------------------------------------------|
|                    | Number |                                                              |
| Console            | CC757  | The Console is the central point of control and programming. |
| Thermostat         | CC764  | Serial Thermostats monitor temperature in a zone and         |
|                    | CC765  | communicate over a wired serial network.                     |
| I/O Controller or, | CC771  | The I/O Controller is the wiring point to all pumps, 2 port  |
| Logic Controller   |        | valves, actuators etc.                                       |

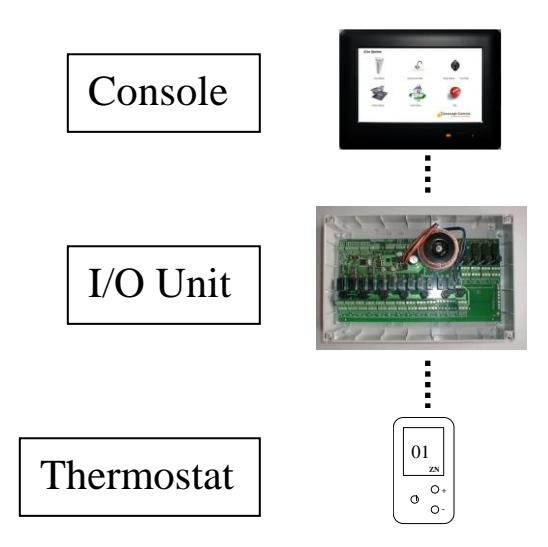

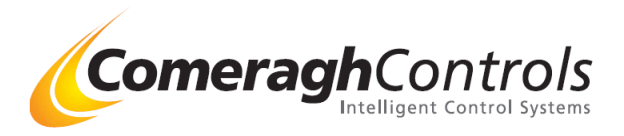

## 2. System Wiring

## 2.1 <u>Communication Wiring (I/O Model R16)</u>

## 2.1.1 Communication Wiring Layout

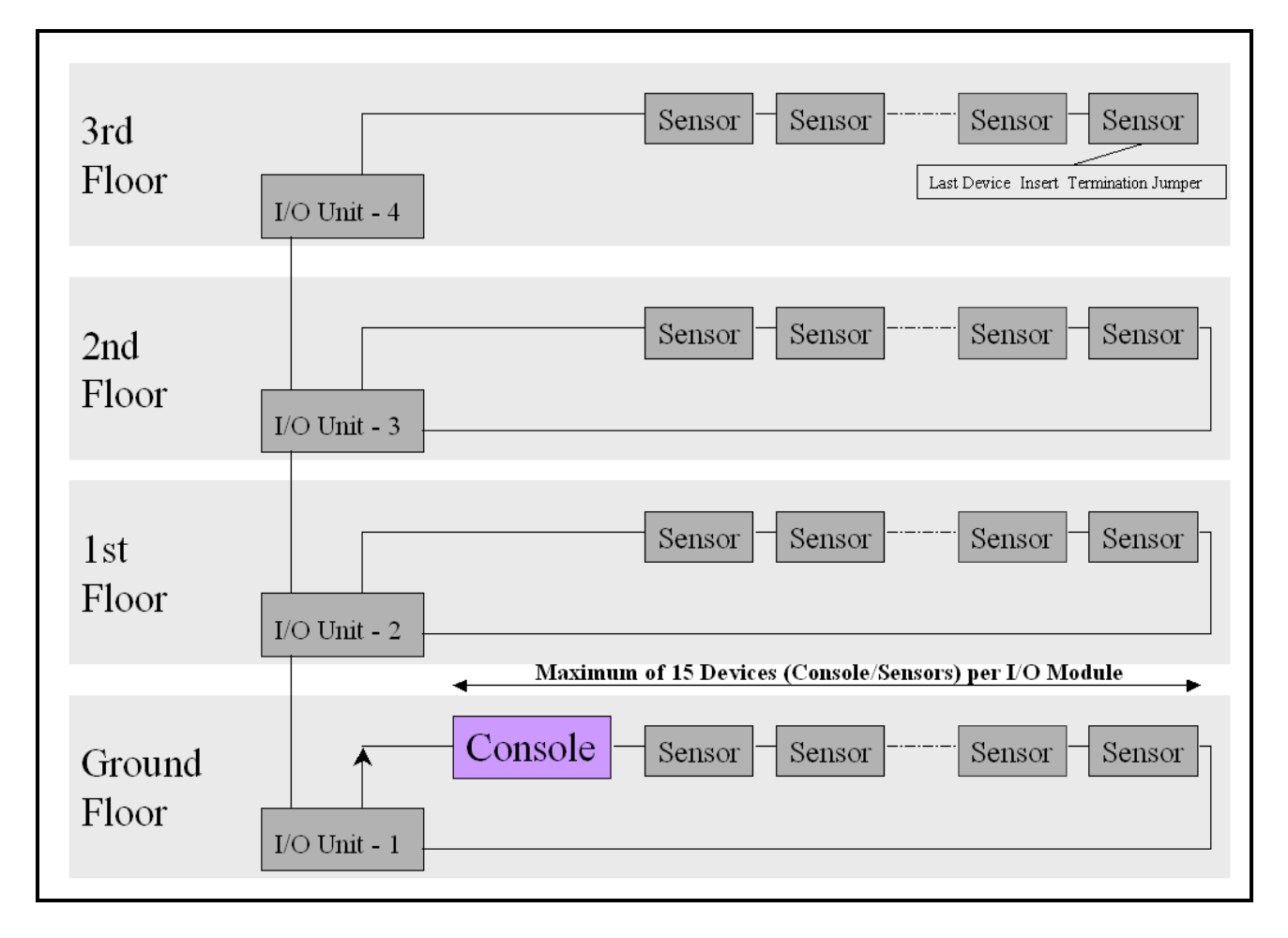

Notes:

- \* Maximum of 15 Devices (Console / Sensors) per I/O Module
- ✤ Last Device Insert Termination Jumper

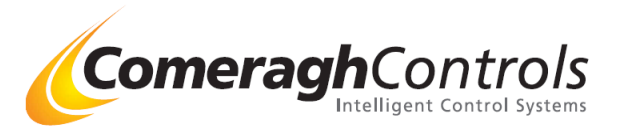

## 2.1.2 Cable Type

| 0-250 meter installations        | (Domestic Applications)                                       |
|----------------------------------|---------------------------------------------------------------|
| Cable Type                       | General Data Cable (Alarm)                                    |
| Colour                           | Yellow / Blue / Black / Red                                   |
| Number Of Cores                  | 4                                                             |
| Core Strands                     | 24awg                                                         |
| Cable O-D                        | 3.4mm                                                         |
| Conductor Material               | Tinned Copper                                                 |
| 250 –1200 meter installations    | (Commercial Applications)                                     |
| Cable Type                       | General Data Cable (Alarm)                                    |
| Colour                           | Yellow / Blue / Black / Red                                   |
| Number Of Cores                  | 4                                                             |
| Core Strands                     | 24awg                                                         |
| Cable O-D                        | 3.4mm                                                         |
| Conductor Material               | Tinned Copper                                                 |
| 250 –1200 meter installations    | (Commercial Applications) (High Electrical Noise Environment) |
| Cable Type                       | RS485 Data Cable                                              |
| Number of Cores                  | 4                                                             |
| Core Strands                     | 24awg                                                         |
| Cable O-D                        | 7.1mm                                                         |
| Conductor Material               | Tinned Copper                                                 |
| Beldon No.                       | 8134                                                          |
| Supplier                         |                                                               |
| RS Components                    |                                                               |
| Web: www.rswww.com               |                                                               |
| Tel: UK Orderline:               | 08457 201201                                                  |
| Tel: UK Online Help: 01536 44    | 4222                                                          |
| or any major electrical supplier |                                                               |

## 2.1.3 Communication Connection – Pin Outs (I/O Model R16)

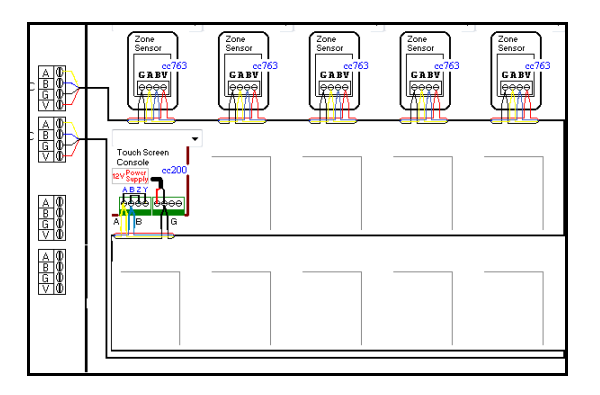

## 2.1.4 Termination

Last Device - Insert 120 ohm Termination Jumper

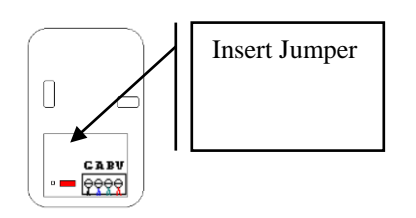

**Comeragh Controls Limited,** Upper Irishtown, Clonmel, Co. Tipperary, Ireland. Tel +353-(0)52-6172000 Website <u>www.comeraghcontrols.com</u> Email <u>info@comeraghcontrols.com</u>

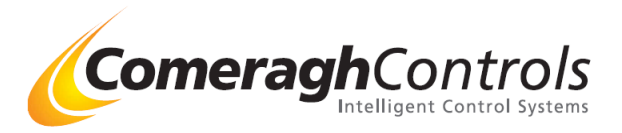

## 2.2 Logic I/O Unit Wiring (I/O Model R16)

## 2.2.1 I/ O Wiring (Model R16 )

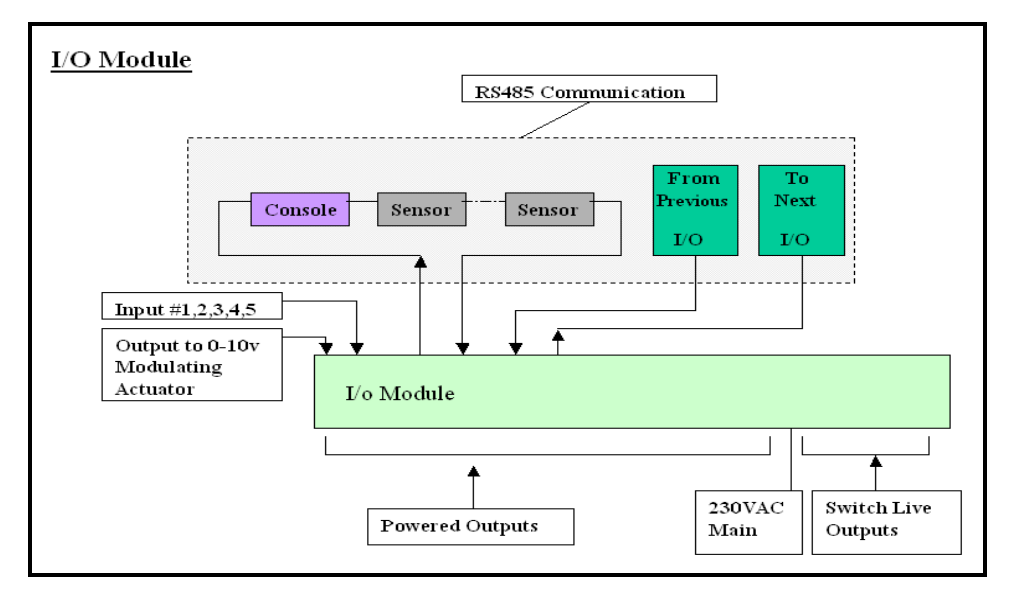

| Powered Outputs        | Output Voltage                                    | 220v AC or 24 v AC   |
|------------------------|---------------------------------------------------|----------------------|
|                        | Fuse                                              | Pairs                |
|                        | Max Load                                          | 2 Amps               |
|                        | Terminations Per Relay                            | 3                    |
| Switch Live            | Max Load                                          | 4 Amp                |
|                        | Facility to convert to Individual Powered Outputs | Yes                  |
| Inputs                 | Туре                                              | Volt Free            |
| _                      | Satisfied (Short Circuit)                         | S/C                  |
|                        | Not Satisfied (Open Circuit)                      | O/C                  |
| Modulation Actuator    |                                                   |                      |
| <b>Output (0-10v</b> ) | Output                                            | 0-10v                |
|                        | Supply                                            | 24v AC (+/- 10%)     |
|                        | Max Supply Load                                   | 3 Watts              |
| Communications         | Communications                                    | RS485                |
|                        | Range                                             | 1500 M               |
|                        | Max qty linked to a console                       | 1 to 8               |
| Supply Voltage         | Supply Voltage / Frequency                        | 220v AC (50/60 Hz)   |
|                        | Fuse (Slow Blow)                                  | 1Amp                 |
| Dimensions (In mm)     |                                                   | D (60), L 300, H 200 |
| LED Indicators         |                                                   | Yes                  |
| Boiler Interlock       |                                                   | Yes                  |

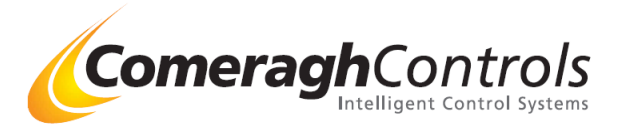

## 2.2.2 Wiring a Logic Box with no Sensors or console (I/O Model R16)

If no console or sensor connected to a logic box the RS485 network connection must be jumper

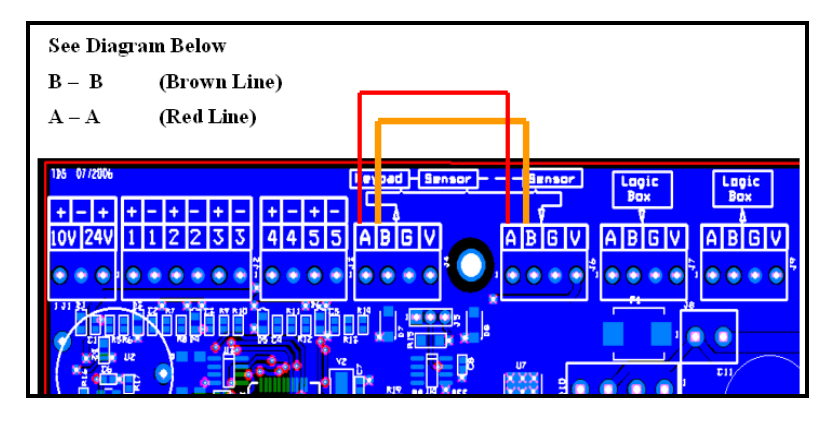

## 2.2.3 Wiring Inputs

Input on Logic Board

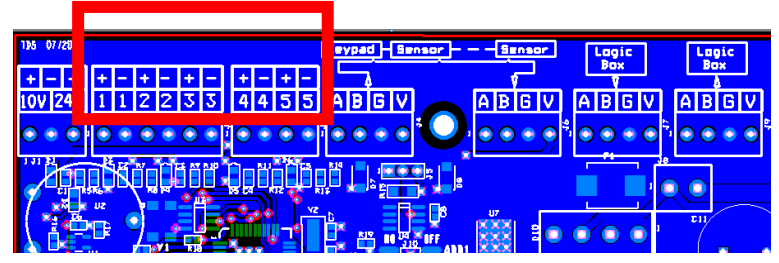

#### Comments

All inputs must be VOLT FREE

#### Operation

Inputs can be use at Activation, Overrides or Enables Input are operate similar to stat

#### Example:

Input signal from cylinder stat is used to overriding a pump, lets use input I on Logic Box 1 (I1:1) If the cylinder is not satisfied the input should be short circuited (e.g. input [1+] [ 1-] joint When the cylinder is satisfied the input should go open circuit (e.g. input [1+] [ 1-] unce

# ut I on Logic Box 1 (I1:1) (e.g. input [1+] [ 1-] joined )

#### Summary

| Call for Heat | = Short Circuit |
|---------------|-----------------|
| Satisfied     | = Open Circuit  |

#### **Technical Comment**

The logic board set the input High (+5v). If Open Circuit or nothing attached the input are activate If Closed Circuit the input is de-activate (Satisfies)

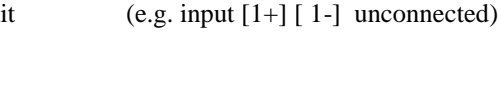

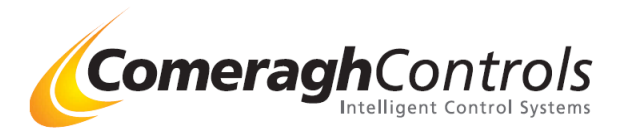

## 2.2.4 Addressing I/O Module (I/O Model R16)

## I/O Addressing

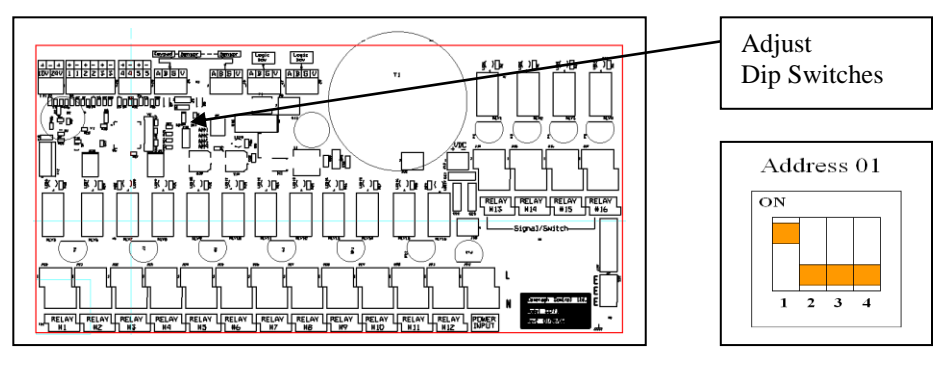

## **Dip Switch Table**

| Logic Box<br>Number |     | Dip Switc | h Settings |     |
|---------------------|-----|-----------|------------|-----|
|                     | 1   | 2         | 3          | 4   |
| 1                   | ON  | OFF       | OFF        | OFF |
| 2                   | OFF | ON        | OFF        | OFF |
| 3                   | OFF | OFF       | ON         | OFF |
| 4                   | OFF | OFF       | OFF        | ON  |
| 5                   | ON  | OFF       | OFF        | ON  |
| 6                   | OFF | ON        | OFF        | ON  |
| 7                   | ON  | ON        | OFF        | ON  |
| 8                   | ON  | OFF       | ON         | ON  |

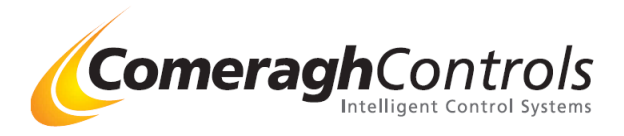

## 3. <u>Touch Screen Console</u>

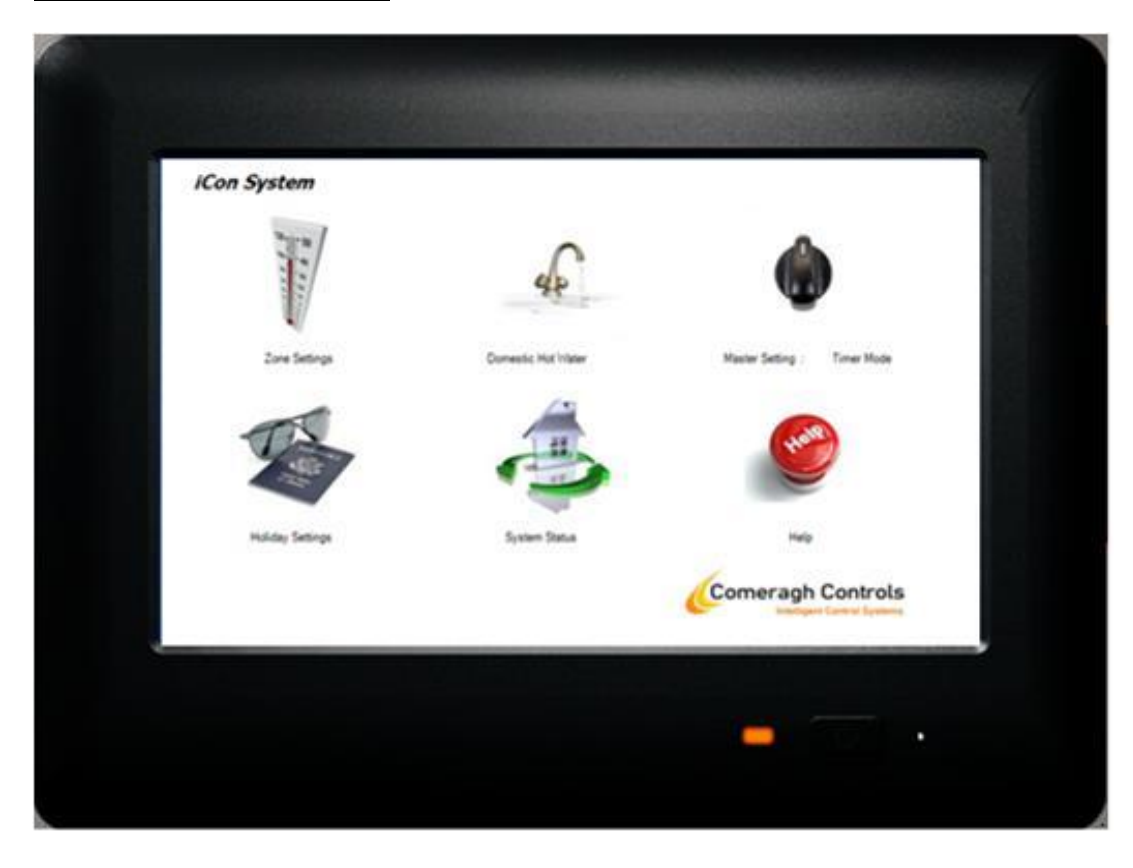

## **End User Operation – See Document**

Touch Screen - User Manual

## **Engineering Manual –See Document**

Engineering Manual

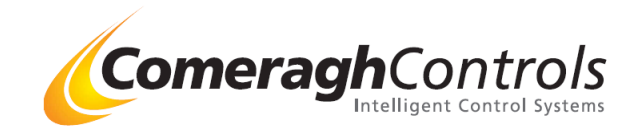

## 4. <u>Temperature Settings</u>

|                     |         |           |            |           |       |                                                    |                          | Zone                | ype & Function                                      | n               |                |                           |                          |              |                               |                                                                |
|---------------------|---------|-----------|------------|-----------|-------|----------------------------------------------------|--------------------------|---------------------|-----------------------------------------------------|-----------------|----------------|---------------------------|--------------------------|--------------|-------------------------------|----------------------------------------------------------------|
|                     |         | Zone      | Settings   |           |       | l                                                  | Addational Type settings |                     |                                                     | Master Settings |                |                           |                          | Probe        |                               | Comments                                                       |
| Zone<br>Types       |         | ufh       | or U-Prob  | e         |       | Ra                                                 | ad / DHW                 | / Probe /           | Sch                                                 | Timer           | Heating All On | Heating All OFF           | Frost Protection<br>(FP) | Max          | Min                           |                                                                |
|                     | Sch ON  | Sch OFF   | Stop       | Disabe    | Boost | Off for Today                                      | On 1 Hr                  | On 2 Hr             | On 3 Hr                                             |                 |                |                           |                          |              |                               |                                                                |
| ufh<br>U-Probe      | SP      | SP-SB     | Hold at SB | FP        | SP+DB |                                                    |                          | n/a                 |                                                     | Follow Sch      | Hold at SP     | Hold at SB                | FP                       | overide      | overide<br>n/a                | Follow ufh<br>operation                                        |
| Rad<br>Probe        | SP      | Off SP    | n/a        | FP        | SP+DB | Off SP for Today                                   | On 1 Hr - SP             | On 2 Hr - SP        | On 3 Hr - SP                                        | Follow Sch      | Hold at SP     | Hold at<br>Heating Off SP | FP                       | overide<br>I | overide<br>n/a                | Follow<br>Radiator                                             |
| DHW                 | CD.     | Off SD    | n/a        | ED        | n/a   | Off SP for Today                                   | Op 1 Hr - SP             |                     | On 3 Hr., SD                                        |                 | Follow Sch     |                           | ED                       |              | n/a                           | DHW/                                                           |
| DIIW                | Jr      | Uli ar    | 11/0       | 11        | II/a  | on shiri toudy                                     | UIIII-3F                 | UII 2 III - JF      | UII 3 III - 3F                                      |                 | 10110W JCh     |                           | IF                       |              | iyu -                         | DIIW                                                           |
| Sch                 | ON      | OFF       | OFF        | OFF       | ON    | OFF                                                | On 1 Hr                  | On 2 Hr             | On 3 Hr                                             |                 | Follow Sch     |                           | OFF                      | I            | n/a                           | Time only                                                      |
|                     |         |           |            |           |       |                                                    |                          |                     |                                                     |                 |                |                           |                          |              |                               |                                                                |
|                     | Cooling |           |            |           |       |                                                    | Zone Temp Range          |                     |                                                     |                 |                |                           |                          |              |                               |                                                                |
| Zone<br>Types       | Passive |           | Active     |           |       | Comments                                           |                          | Zone Types          | ON                                                  |                 | 0              | FF                        | Comment                  |              |                               |                                                                |
|                     | CI      | F1        | F2         | F3        |       |                                                    |                          |                     | Max (Default)                                       | Min (Default)   | Max (Default)  | Min (Default)             |                          |              |                               |                                                                |
| ufh<br>U-Probe      |         |           |            |           |       | Independent of                                     |                          | ufh<br>U-Probe      | SP Max (32)                                         | SP Min (16)     | SB Max (8)     | SP Min (3)                | SB Tracking              |              |                               |                                                                |
|                     |         |           | 1          |           |       | schedule                                           |                          | UPPIQUE             |                                                     |                 |                |                           |                          |              |                               |                                                                |
| Rad<br>Probe        | >SP+DB  | ≥SP+DB+F1 | ≥SP+DB+F2  | ≥SP+DB+F3 |       | schedule.<br>(Cooling enabled<br>at Sensor)        |                          | Rad<br>Probe        | SP Max (32)<br>Probe SP Max (99)                    | n/a             | Heating        | Off SP (2)                | Off = Off SP             |              | Abbre                         | eviations<br>Set Point                                         |
| Rad<br>Probe        | >SP+DB  | ≥SP+DB+F1 | ≥SP+DB+F2  | ≥SP+DB+F3 | -     | schedule.<br>(Cooling enabled<br>at Sensor)        |                          | Rad<br>Probe        | SP Max (32)<br>Probe SP Max (99)                    | n/a             | Heating        | Off SP (2)                | Off = Off SP             |              | Abbro<br>SP<br>SB             | eviations<br>Set Point<br>Set Back                             |
| Rad<br>Probe<br>DHW | >SP+DB  | ≥SP+DB+F1 | ≥SP+DB+F2  | ≥SP+DB+F3 | -     | schedule.<br>(Caoling enabled<br>at Sensor)<br>n/a |                          | Rad<br>Probe<br>DHW | SP Max (32)<br>Probe SP Max (99)<br>DHW SP Max (70) | n/a             | Heating        | Off SP (2)                | Off = Off SP             |              | Abbr<br>SP<br>SB<br>FP        | eviations<br>Set Point<br>Set Back<br>Frost Protect            |
| Rad<br>Probe<br>DHW | >SP+DB  | ≥SP+DB+F1 | ≥SP+DB+F2  | ≥SP+DB+F3 | -     | schedule.<br>(Cooling enabled<br>at Sensor)<br>n/a |                          | Rad<br>Probe<br>DHW | SP Max (32)<br>Probe SP Max (99)<br>DHW SP Max (70) | n/a             | Heating        | Off SP (2)<br>:P          | Off = Off SP             |              | Abbri<br>SP<br>SB<br>FP<br>CI | eviations<br>Set Point<br>Set Back<br>Frost Protect<br>Cooling |

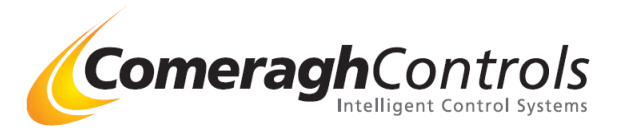

## 5. <u>Sensor</u>

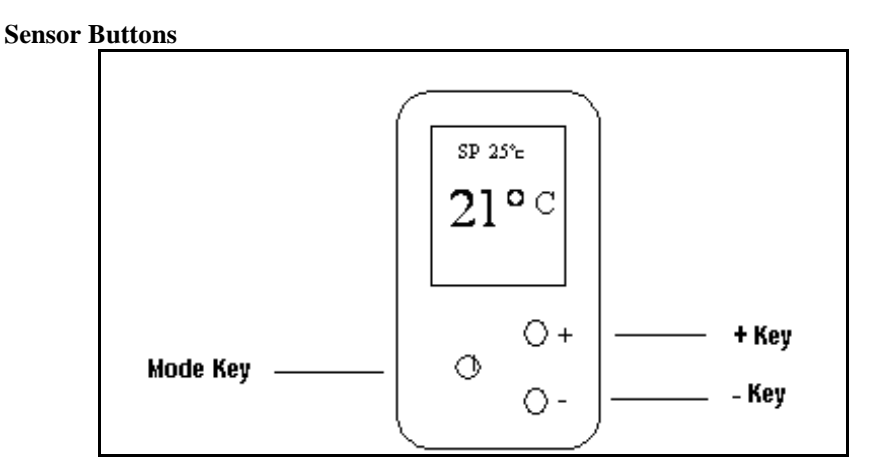

## There are 2 Modes of Operation:

- 1. Normal (End User),
- 2. Setup

Navigation between the modes is illustrated as follows:

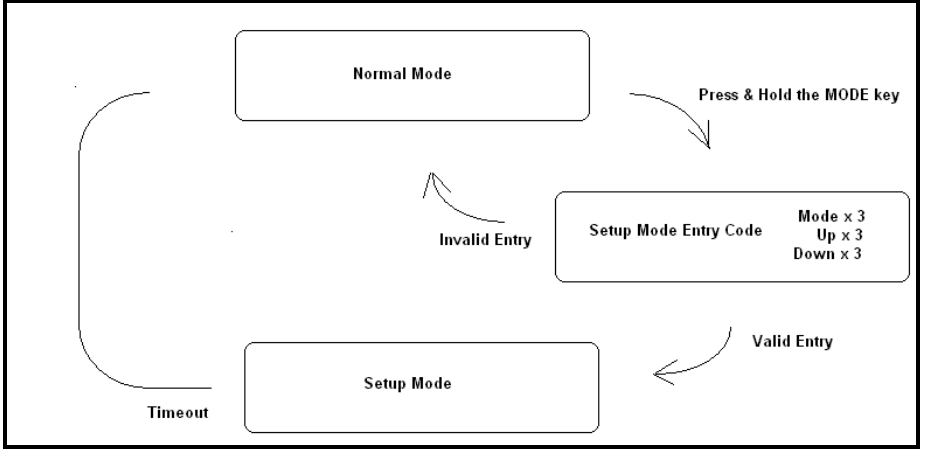

#### Version Number

Version data is displayed in the top right corner of the display when pressing the mode key during the setup entry code mode. The version information is r1.r2.r3

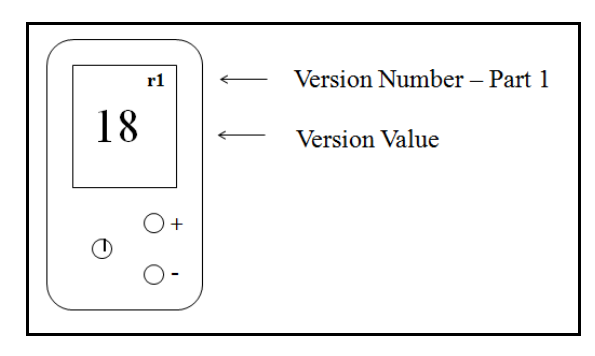

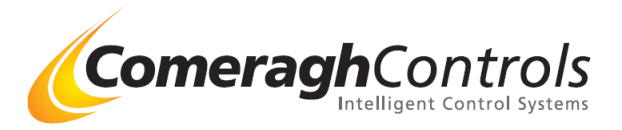

## 5.1 Normal (End User) Mode of Operation

## 5.1 Normal (End User) Mode of Operation – UFH, RAD & Probe type sensor

There is only one difference between a UFH and RAD type sensor. The setback parameter limit is greater for a RAD sensor. The probe type sensor uses channel 2 as the temperature source and has no screed option.

The set-point, setback and Boost-heat may be increased and decreased by pressing the "+" and "-" keys. The mode key is used to select set-point, setback and Boost-heat.

Changes to mode, set-point, setback or Boost-heat are only possible when the zone has been set (greater than 0) and communications with the sensor have been established.

Pressing the Mode key will change the Sensor State from Timer (Heating Only) to Timer (Heating & Cooling – when cooling is enabled at the console by setting to cooling Minimum setting to a value greater than "0") to STOP to DISABLE. As the mode key is presses the display will appear as follows:

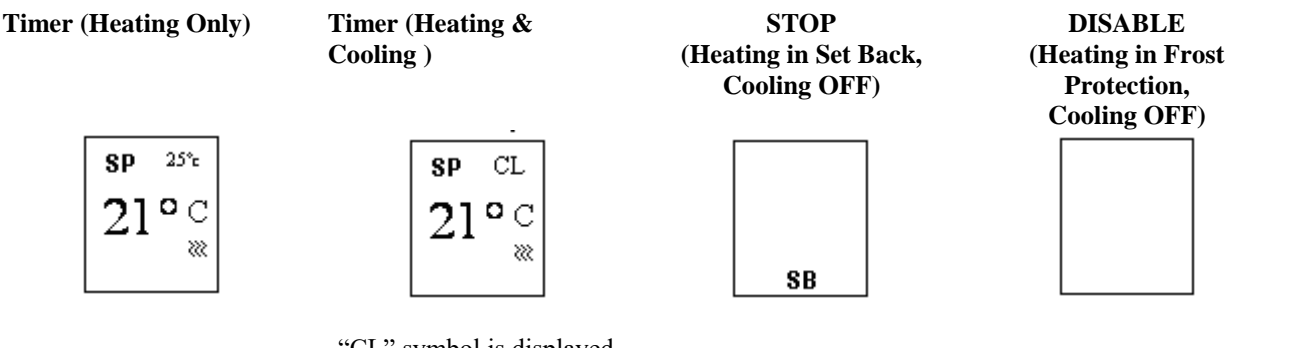

"CL" symbol is displayed momentarily – Cooling Enable in this Zone.

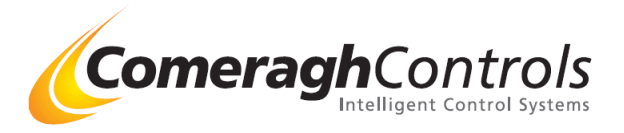

The symbols in the various modes are described in the following table:

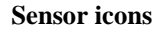

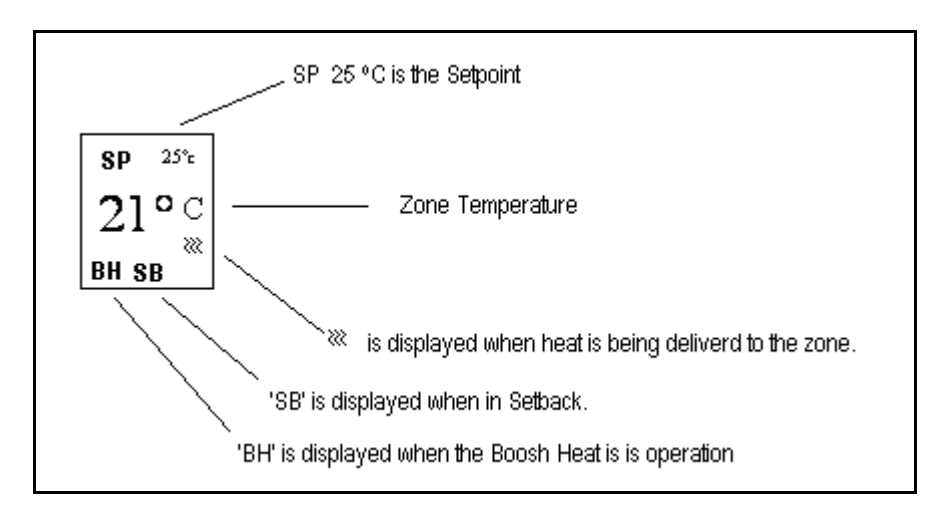

Ch 1& 2 The temperature source (channel 1 or 2) that is displayed is set by the type of the thermostat.

| Туре   | Channel |
|--------|---------|
| UFH    | 1       |
| RAD    | 1       |
| PROBE  | 2       |
| UPROBE | 2       |
| DHW    | 2       |

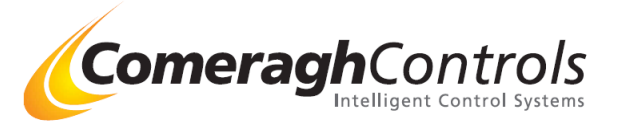

**Optimization.** The Symbols 'C1', 'C2', 'C3' and 'CA' are displayed when the sensor is in optimization.

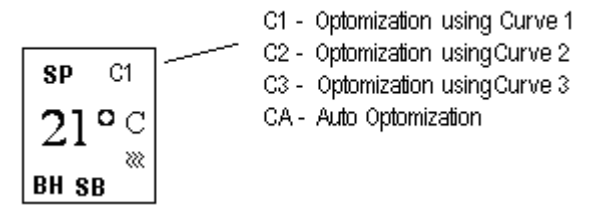

Optimization is the control of zone temperature in order to pre-heat according to a selected optimization curve when the zone is in the Timer mode (not Setback or Disable).

An optimization curve controls temperature gradient prior to the scheduled ON time. Curves differ with respect to duration.

| Curve 1                  |                           | Curve 2                  |                           | Curve 3                  |                           |
|--------------------------|---------------------------|--------------------------|---------------------------|--------------------------|---------------------------|
| Time<br>Offset<br>(mins) | Temp<br>Offset<br>(Deg C) | Time<br>Offset<br>(mins) | Temp<br>Offset<br>(Deg C) | Time<br>Offset<br>(mins) | Temp<br>Offset<br>(Deg C) |
| 30                       | 1.0                       | 30                       | 1.0                       | 30                       | 1.0                       |
| 60                       | 2.0                       | 60                       | 2.0                       | 60                       | 2.0                       |
|                          |                           | 90                       | 3.0                       | 90                       | 3.0                       |
|                          |                           | 120                      | 4.0                       | 120                      | 4.0                       |
|                          |                           |                          |                           | 150                      | 5.0                       |
|                          |                           |                          |                           | 180                      | 6.0                       |

#### Example

A zone, using optimization Curve 1, is scheduled to come on a 5pm and the Set-point is 21°C. The heating requirement is driven by the optimization adjusted Set-Point as follows:

| Time   | Optimization adjusted Set-Point |
|--------|---------------------------------|
| 5:00pm | 21.0°C                          |
| 4:30pm | 20.0°C                          |
| 4:00pm | 19.0°C                          |
| 3:30pm | 18.0°C                          |

If an external stat is used in the system then it will override the programmed curve selection when the external temperature drops below certain thresholds.

#### Auto optimization

Zone optimization may also be set to AUTO mode. In this mode the sensor uses Curve 3 but adjusts the index into the table based on the thermal inertial of the zone. If the temperature is greater than the set-point at the time the zone is scheduled to turn on, then the zone will be turned on 30 minutes later at the next scheduled ON time. If the temperature is less than the set-point at the time the zone is scheduled to turn on, then the zone will be turned on 30 minutes earlier at the next scheduled ON time.

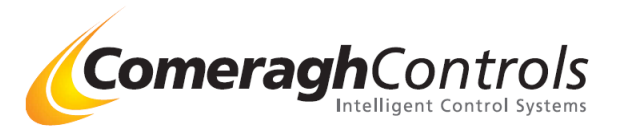

Cooling

If the sensor enters the Cooling mode of operation the display becomes:

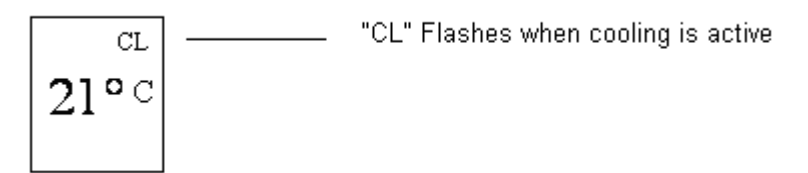

Cooling is available at the sensor via the mode key if cooling is enabled at the console.

#### Stop

SB

Only the 'SB' symbol is displayed

Normal timer scheduling is ignored and the sensor forces the zone to stay above the setback limit.

## Disable

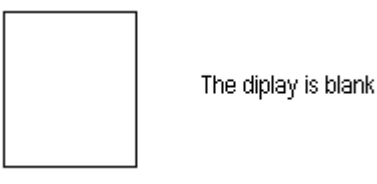

Normal timer scheduling is ignored and the sensor forces the zone to stay above the frost protection setting

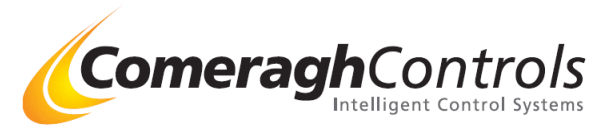

## **UFH, RAD & PROBE State Control**

Zone control is essentially identical for UFH, RAD and PPROBE zone types. A screed limiting parameter may be applied to UFH and RAD zone types. Minimum Heating Set-point does not apply to the PPROBE zone type. The following diagram illustrated the operation for the ON, OFF and DISABLED zone states.

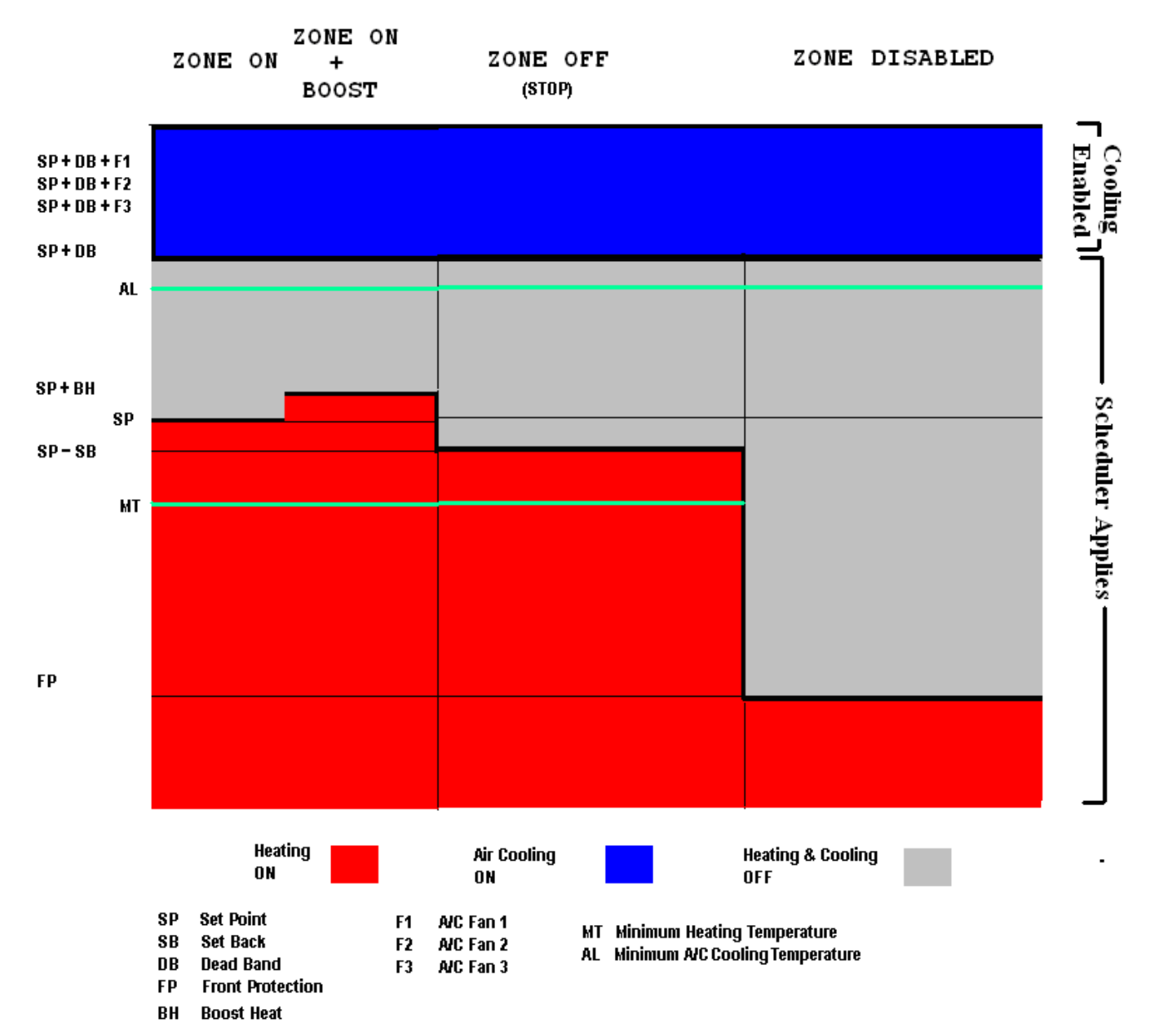

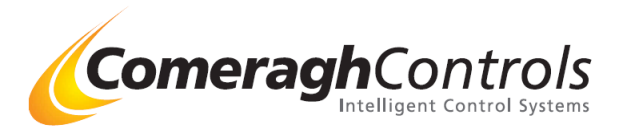

## Normal Mode of Operation – DHW type sensor

There are 2 normal sates: "Timer" and "Disable." The display state is changed by pressing the MODE key.

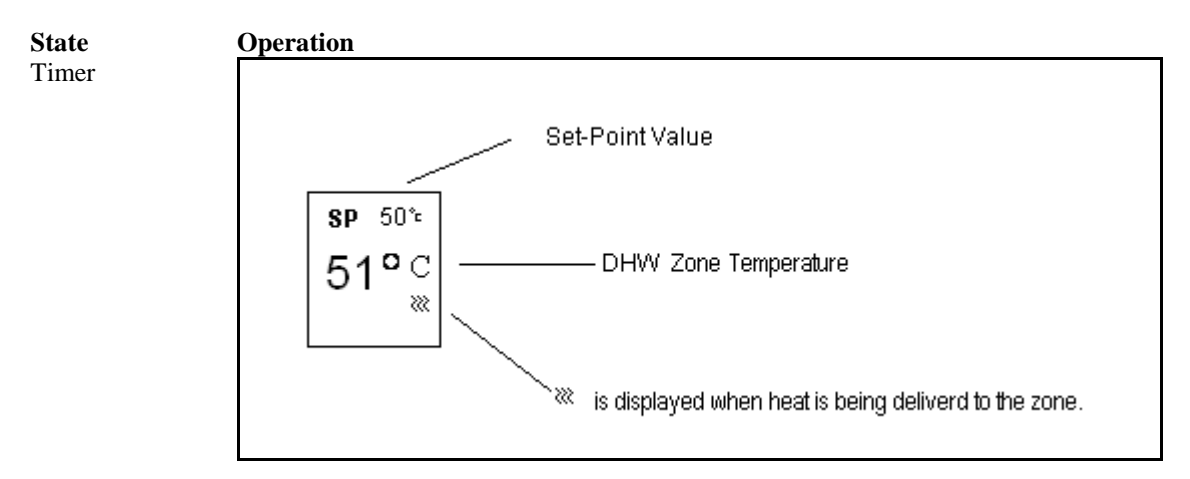

The temperature source channel 2

The Set-Point limit IS: 50DisableDisplay is blank. Temperature control is disabled.

## **DHW State Control**

Zone space control is illustrated in the following diagram:

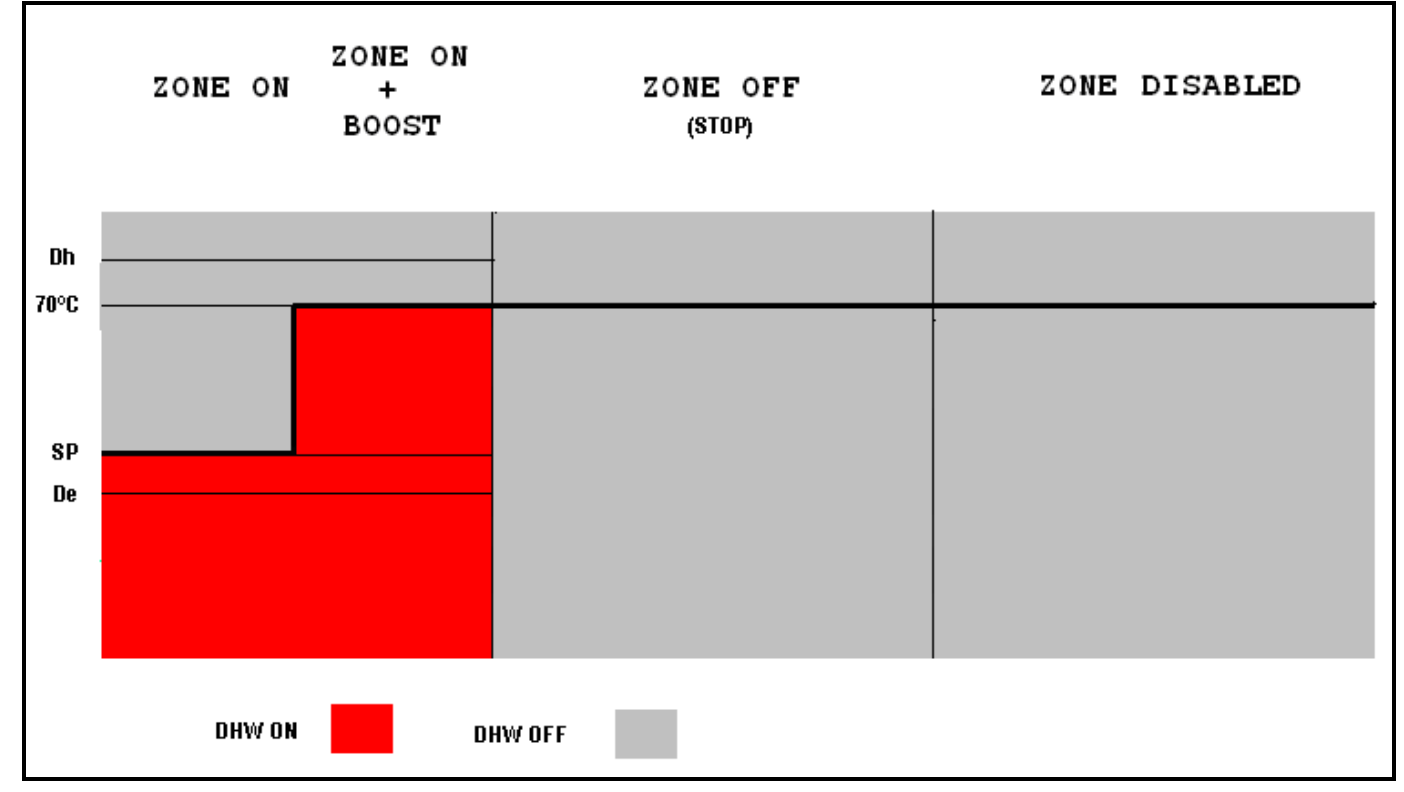

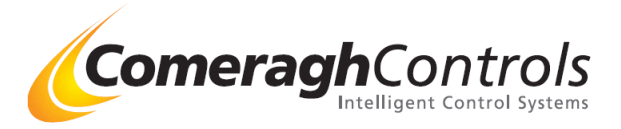

## 5.2 Sensor (cc764) Engineering Level

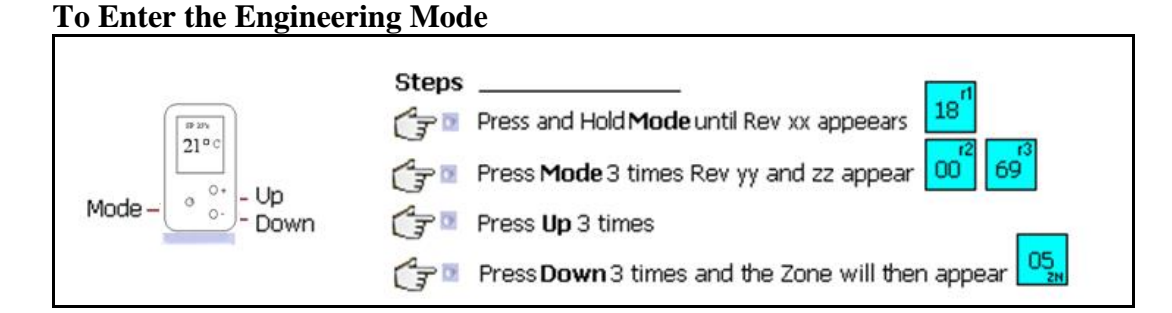

## **To Move Between Parameters**

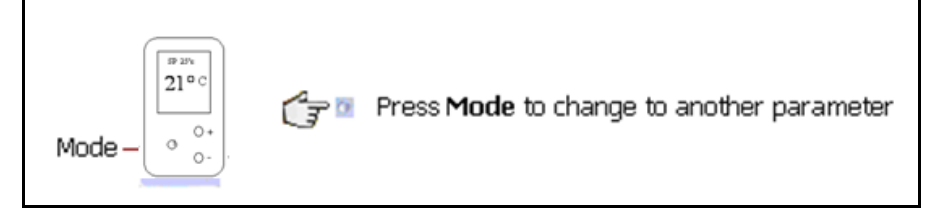

## To Move Change a Parameter Value

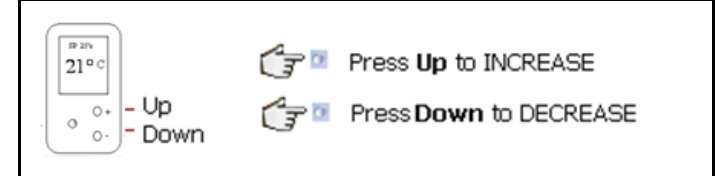

## **Sensor Parameters**

![](_page_17_Figure_8.jpeg)

![](_page_17_Figure_9.jpeg)

![](_page_18_Picture_0.jpeg)

## Sensors Types (Ver 18.04.00 and beyond)

![](_page_18_Figure_2.jpeg)

![](_page_19_Picture_0.jpeg)

#### **Stat Symbols** 6.

Home Owner (Normal Mode)

![](_page_19_Figure_3.jpeg)

Home Owner Mode

Running Mode ( Grey Background)

Edit Mode ( Blue Background) BH = Boost Heat

Blank = Frost Protection Mode

SB = Set Back Mode - Ignore Schedule

ZN = Zone Number - Can not be change by Home owner